# Instructivo para inscripción al examen SAT

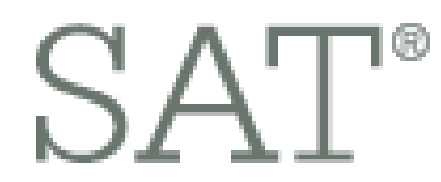

CollegeBoard

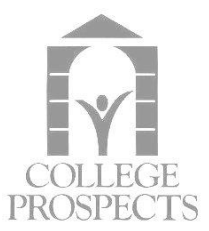

# ¿Qué es el SAT?

El SAT I Reasoning Test, es un examen que muestra las habilidades en inglés de dominio del idioma y razonamiento matemático de un estudiante.

Es en su totalidad de opción múltiple y tiene duración de 3 horas.

El SAT I consiste en dos partes, más un apartado opcional de Essay (ensayo):

- 1. Matemáticas,
- 2. Prueba basada en Escritura y Lectura

# ¿Para qué debo tomar el SAT?

La mayoría de las universidades estadounidenses solicitan este examen para que seas admitido(a). Hay que tener en cuenta que cuán mayor sea el prestigio académico y deportivo de la Universidad, mayor puntaje SAT va a requerir, es decir, el resultado en este examen define el tipo de universidad que podrás atender: Entre mayor resultado obtengas, más oportunidades universitarias y tipos de becas conseguirás.

Es muy importante entender que muchos estudiantes-atletas desean estudiar en universidades como Harvard, Yale, Stanford u otras como éstas. Sin embargo, son pocos los que llegan a tener la puntuación para lograrlo. Para darte una idea, Stanford no considerará un aspirante si no obtiene un mínimo de 1,500 puntos (SAT actual). E incluso, puede además recomendar tomar el SAT Subject Test, dependiendo de la carrera que deseas estudiar.

# ¿Qué puntaje debo obtener?

El máximo puntaje posible en el SAT actual son 1,600 puntos para poder competir en la mayoría de las universidades de 4 años. Un puntaje considerado como aprobatorio sería de 1,200. Obtener un resultado de 1,500 o mayor, podría abrirte las puertas a casi cualquier universidad del país.

# ¿Dónde consulto las fechas y sedes para presentar el examen?

Puedes ver cuáles son las fechas del SAT en las siguientes páginas:

**Inscríbete al Examen SAT** 

**Fechas SAT Internacionales** 

**Fechas SAT en USA** 

# ¿Cómo creo una cuenta para SAT?

### **1.** Ingresa al siguiente enlace y selecciona *Sign up*:

https://www.collegeboard.org/

| ∽ ⑦CollegeBoard      |                                                                                             | Sign In                               | Search                                | <u>Q</u>             |
|----------------------|---------------------------------------------------------------------------------------------|---------------------------------------|---------------------------------------|----------------------|
|                      | College Sta<br>Sign in to personalize your<br>Username<br>Don't have an account? <u>Sig</u> | rts Here<br>visit.<br>Password        | Forgot <u>username</u> or             | Sign In<br>password? |
| Register for the SAT | Practice for<br>to Get Read                                                                 | or 15 Minutes a Day<br>dy for the SAT | Parents: Sign Up for<br>Notifications |                      |
|                      |                                                                                             |                                       |                                       |                      |
| SAT >                | AP' >                                                                                       | Access >                              | ACCUPLACER                            | >                    |
| SAT Subject Tests    | AP Students                                                                                 | College Planning                      | CLEP                                  | >                    |
| PSAT/NMSQT >         | AP Central                                                                                  | College Search                        | Search                                | >                    |
| PSAT 10              | Pre-AP >                                                                                    | Scholarship Search                    | CSS Profile                           | >                    |

### 2. Selecciona I am a Student.

Get Help: Student / Professional

## Create Your College Board Account

To get started please tell us a little more about yourself,

I am a Student Or an Education Professional

3. Ingresa la información requerida, se te solicitará un email (te recomendamos usar el de CPOA), y crear un *Username* y *Password*. Es indispensable completar las casillas marcadas con un asterisco rojo (\*).

Ð

| CollegeBoard | SAT           | PSAT/NMSQT                        | AP                | College Search     | College Planning                 | More      | •                               |   |                                                                                                    |
|--------------|---------------|-----------------------------------|-------------------|--------------------|----------------------------------|-----------|---------------------------------|---|----------------------------------------------------------------------------------------------------|
|              |               |                                   |                   |                    |                                  |           |                                 |   |                                                                                                    |
|              | C<br>Th<br>so | is one account is provide complet | s for ev<br>and a | tudent Ac          | COUNT<br>SAT, AP, PSAT/NI<br>on. | MSQT,     | CLEP, and BigFuture activities, | 1 | Already have an account?<br>Click here to login to your College Board<br>account.                                                              |
|              | Ti            | p: If you're using                | a shar            | ed or public comp  | uter, disable the aut            | ofill set | ting on your browser. Always    |   | Account Help                                                                                                    |
|              | * =           | Required                          | morrie            | allon to make sure |                                  | onecti    | elore you submit it.            |   | Why create an account?<br>With a College Board account, you can acces                                                                          |
|              | G             | eneral Stu                        | dent              | Information        |                                  |           |                                 |   | colleges. You can also register for the SAT an<br>CLEP exams, and print your SAT Admission                                                     |
|              | Fi            | rst (given) name                  | ): *              |                    |                                  |           |                                 |   | an account lets you manage your personal co<br>list, save your scholarship searches, compari<br>costs at colleges that interest you, and more. |
|              | Mi            | ddle initial:                     |                   |                    |                                  |           |                                 |   |                                                                                                    |
|              | La            | ist name (surna                   | me): *            |                    |                                  |           |                                 |   |                                                                                                    |
|              | Se            | ex:*<br>) Female (                | ) Male            | •                  |                                  |           |                                 |   |                                                                                                    |
|              | Da            | ate of birth: *                   |                   |                    | -                                |           |                                 |   |                                                                                                    |
|              | I             | <i>l</i> onth                     |                   | ~                  | Day                              | ~         | Year                            | ~ |                                                                                                    |

En esta página encontrarás una sección de *Subscriptions, donde CollegeBoard* ofrece enviarte información acerca de sus servicios, recordatorios de fechas límites de exámenes, entre otras cosas.

#### Subscriptions

Stay on top of college-planning milestones and get important reminders about SAT test dates, registration deadlines, test-preparation strategies and score availability. Also, get AP resources and score updates, advice about creating effective applications, and information on searching for colleges and footing the bill.

#### Stay connected

You may opt-in for the following:

Monthly Student Newsletter and Alerts

#### **Parent Information**

Help your child navigate the road to college. Sign up for free College Board emails to get reminders and advice tailored to his or her grade level. Just select the emails you want to receive and enter your info.

Parent first name:

### Al finalizar acepta términos y condiciones y da click en SAVE. -¡Tu cuenta habrá sido creada!

riarios coposiany for paronio apoar marcitaconto nooa to got roady for conogo

#### ✓ I agree with the Terms & Conditions.

The College Board is dedicated to protecting your privacy and handling any personal information we obtain from you with care and respect. By submitting this information, you are accepting the **Site Terms and Conditions** and **Privacy Policy** governing the College Board's website.

#### ✓ I agree with the Data Transfer Policy.

By checking the box, you understand that the College Board website is located in the U.S. and you consent to the transfer of your personal data to the U.S., where your personal data will be subject to U.S. law and the level of data protection may be different from your country of origin.

Next

# ¿Cómo inscribirse al SAT?

1. Una vez ingresado con tus datos de acceso, selecciona *My SAT* y posteriormente selecciona el botón amarillo.

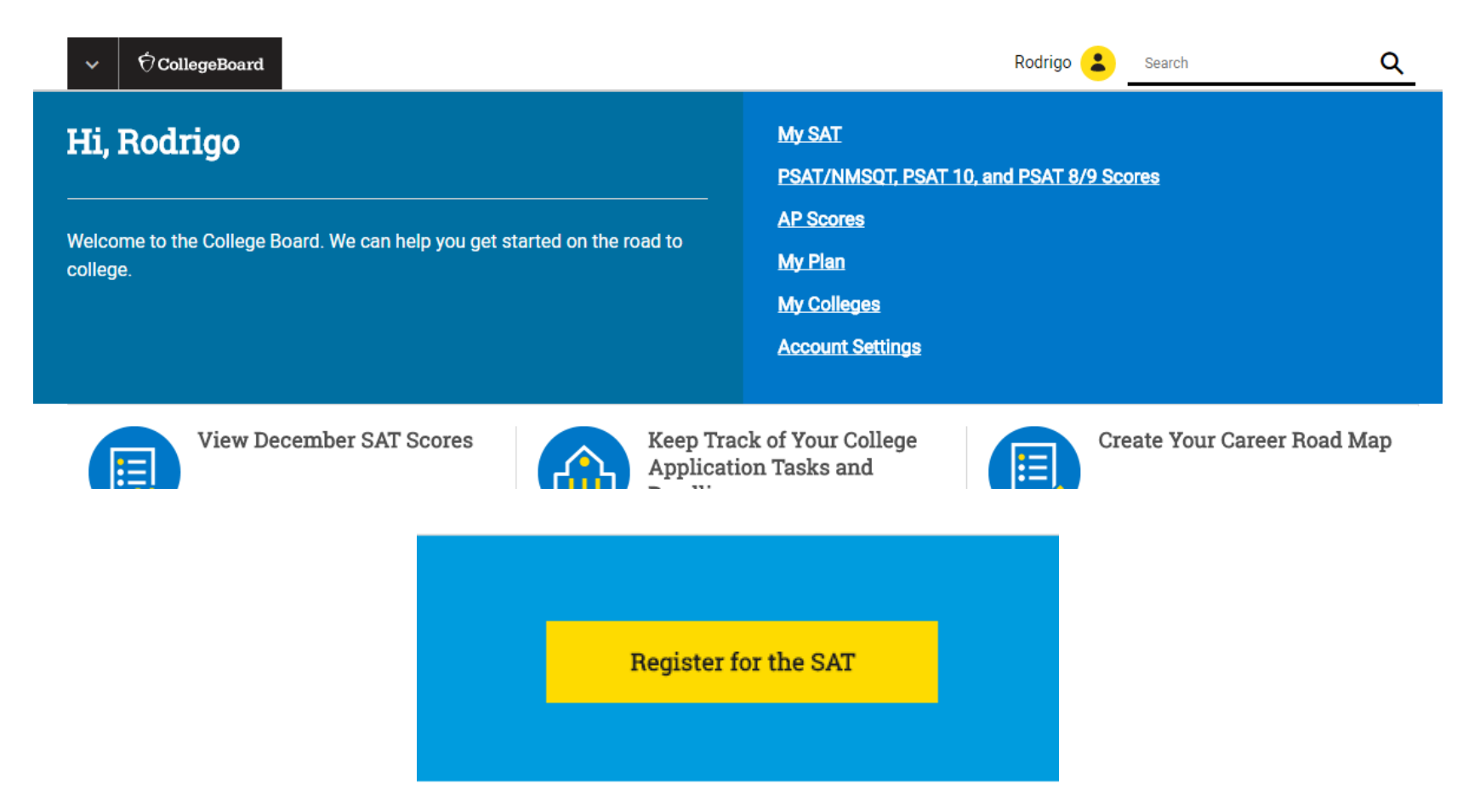

2. Aquí inicia el registro al examen, antes de seleccionar *Continue* lee toda la información proporcionada para asegurarte de que cuentas con lo necesario.

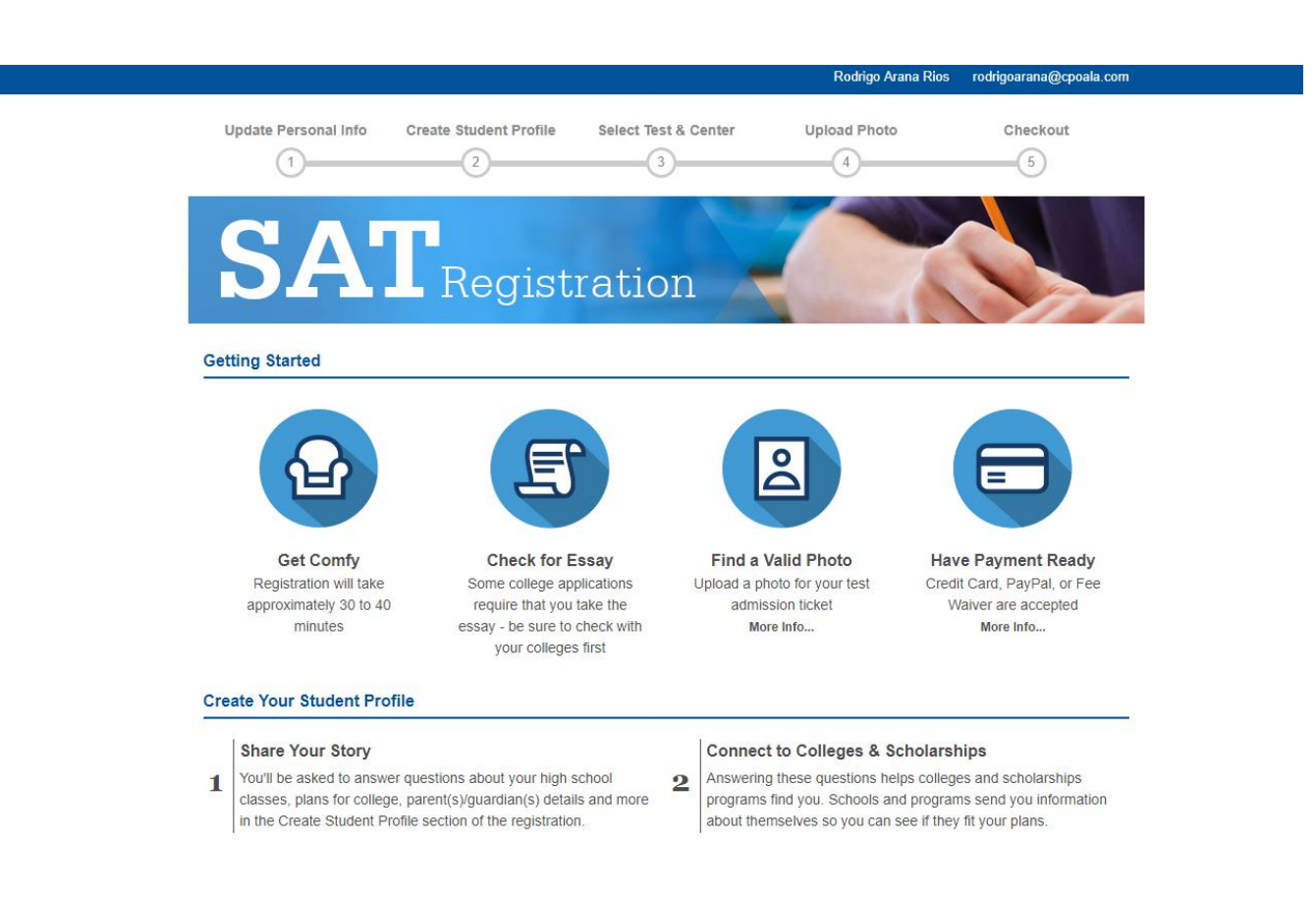

3. Después deberás confirmar tu información personal y dirección, recuerda que lo marcado con asterisco rojo es lo único que se deberá llenar de manera obligatoria.

| 1                                                                                  | 2                                                | 3                                 | 4                                 | 5                           |
|------------------------------------------------------------------------------------|--------------------------------------------------|-----------------------------------|-----------------------------------|-----------------------------|
|                                                                                    | $\bigcirc$                                       | $\bigcirc$                        | $\bigcirc$                        | $\bigcirc$                  |
| Pe                                                                                 | rsonal Information                               |                                   | Demographics                      |                             |
|                                                                                    | •                                                |                                   | 0                                 |                             |
|                                                                                    |                                                  |                                   |                                   |                             |
| To register for the SAT, we                                                        | need to know some information a                  | bout you. Some of your answers n  | ay be used for research purpos    | es, so we can make sure     |
| the SAT continues to be fai<br>that you choose to send so                          | ir and useful to all students. Some<br>cores to. | e responses may also be shared wi | th your high school, school distr | ict, state, or the colleges |
| ·                                                                                  |                                                  |                                   |                                   |                             |
| Your Person                                                                        | al Info                                          |                                   |                                   |                             |
| *Student's First Name                                                              |                                                  |                                   |                                   |                             |
| Rodrigo                                                                            |                                                  |                                   |                                   |                             |
|                                                                                    |                                                  |                                   |                                   |                             |
| Student's Middle Initial                                                           |                                                  |                                   |                                   |                             |
| Student's Middle Initial                                                           |                                                  |                                   |                                   |                             |
| Student's Middle Initial                                                           |                                                  |                                   |                                   |                             |
| Student's Middle Initial                                                           |                                                  |                                   |                                   |                             |
| Student's Middle Initial *Student's Last Name Arana Rios                           |                                                  |                                   |                                   |                             |
| Student's Middle Initial *Student's Last Name Arana Rios                           |                                                  |                                   |                                   |                             |
| Student's Middle Initial *Student's Last Name Arana Rios Social Security Number (  | (SSN) <b>1</b>                                   |                                   |                                   |                             |
| Student's Middle Initial *Student's Last Name Arana Rios Social Security Number (  | (SSN) <b>1</b>                                   |                                   |                                   |                             |
| Student's Middle Initial  *Student's Last Name Arana Rios Social Security Number ( | (SSN) <b>3</b>                                   |                                   |                                   |                             |

4. En la sección Your High School, si estudias fuera de USA entonces da click en Find Your School.

| Your                  | High School                     |        |   |  |
|-----------------------|---------------------------------|--------|---|--|
| *Name of              | Your High School 🤨              |        |   |  |
| ×                     | Please select your high school. |        |   |  |
| Find Your<br>Your Exp | School<br>ected Graduation Date |        |   |  |
| .lul                  |                                 | - 2019 | - |  |
| our                   |                                 | 2010   | • |  |

### 5. Elige Outside the United States. Coloca tu país, y da click en Search for High School.

۳

\* Indicates required field

# Find Your High School

Confirm the country where you are taking your test

United States, U.S. Territories, and Puerto Rico

Outside the United States

High School Code (Optional)

High School Name (Optional)

City (Optional)

\*Country

- Select -

Clear Search or Search for High School

6. Se te desplegará un listado de escuelas de bachillerato en tu país, busca la tuya. En caso de que no la encuentres, selecciona: *Can't Find your High School?* 

High School Search Results

| High School Name | Address |      |
|------------------|---------|------|
|                  |         | 6-14 |

Can't find your high school?

### 7. Se abrirá la siguiente ventana, da click según tu caso:

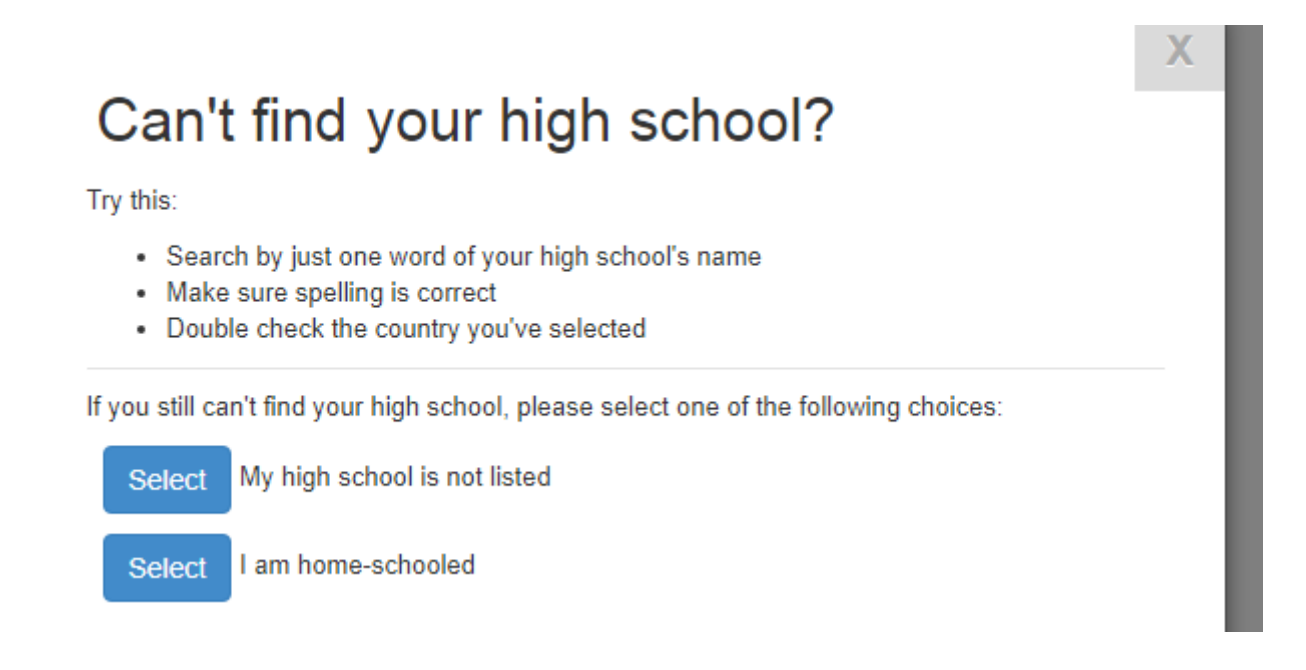

Una vez terminado esto, regresarás a confirmar tu información personal. Al final de la página selecciona *Continue*.

### 8. Esta vez, la página te preguntará si has realizado un SAT previamente:

|                              |                     | *Indicates required field. |
|------------------------------|---------------------|----------------------------|
| evious Regis                 | ration              |                            |
| re registered before for the | SAT by regular mail |                            |
| lo                           |                     |                            |
|                              |                     |                            |
| · Previous Registration Nu   | ıber                |                            |
| Previous Registration Nu     | iber                |                            |
| Previous Registration Nu     | v Year v            |                            |

En las siguientes páginas, *CollegeBoard* te solicitará información acerca de tu perfil académico. Puedes responder a detalle si así lo deseas, o bien si deseas apresurar el tiempo de registro, puedes exclusivamente responder las preguntas marcadas como obligatorias (asterisco rojo) seleccionando: *I do not wish to respond* (hasta terminar cada sección). Si en el futuro deseas completar tu perfil, puedes regresar a hacerlo.

|                                                                                                    | *Indicates required field.                    |
|----------------------------------------------------------------------------------------------------|-----------------------------------------------|
| Start by telling us a bit about yourself                                                                |                                               |
| Please answer both questions about Hispanic origin and about race. For the following questions a races. | about your identity, Hispanic origins are not |
| *Are you of Hispanic, Latino, or Spanish origin? (You may check all that apply)                         |                                               |
| No, not of Hispanic, Latino, or Spanish origin                                                          |                                               |
| Yes, Cuban                                                                                              |                                               |
| Yes, Mexican                                                                                            |                                               |
| Yes, Puerto Rican                                                                                       |                                               |
| Yes, another Hispanic, Latino or Spanish Origin                                                         |                                               |
| I do not wish to respond                                                                                |                                               |
|                                                                                                    |                                               |
| What is your race? (You may check all that apply)                                                       |                                               |
| American Indian or Alaska Native                                                                        |                                               |
| Asian (including Indian subcontinent and Philippines origin)                                            |                                               |
| Black or African American (including Africa and Afro-Caribbean origin)                                  |                                               |
| Native Hawaiian or Other Pacific Islander                                                               |                                               |
|                                                                                                    |                                               |
| Vhite (including Middle Eastern origin)                                                                 |                                               |

9. Después de pasar por los distintos apartados. Llegarás al punto en donde podrás dar click en *Update Later*.

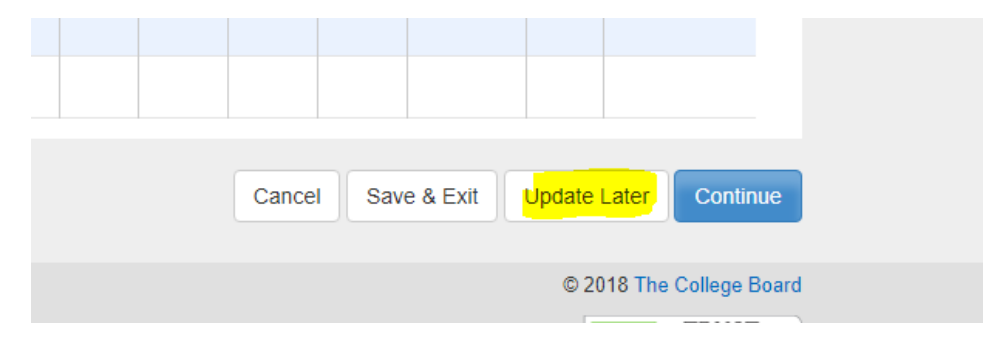

### 10. Acepta términos y condiciones:

#### SAT Terms & Conditions

Please read the following Terms and Conditions. Use the checkbox at the bottom to indicate that you accept them. You must accept all of the Terms and Conditions in order to register for the SAT.

#### IMPORTANT POLICIES AND PROCEDURES

- By registering for the SAT, you're certifying that you are the person whose personal information is being provided for this registration and that the information you are providing about yourself is accurate. If at the time of registration you give false or misleading information about yourself, such as name, address, date of birth, current grade level, expected graduation date, name of high school, or photo, such misrepresentation can result in a score validity investigation and cancellation of scores.
- If your school participates in an SAT School Day administration and/or bulk registration process for the test, the College Board may receive your personal information, including first name, last name, sex, date of birth, and mailing address, from your school. This information will be kept secure and added to your permanent College Board record to be used for score reporting purposes as well as the other purposes outlined in The SAT and SAT Subject Tests<sup>10</sup> Registration Booklet and registration materials. By taking the SAT and signing the SAT answer sheet, you acknowledge that your school. This information to the College Board read and consent to the College Board read records to be used for score reporting purposes as well as the other purposes outlined in The SAT and SAT Subject Tests<sup>10</sup> Registration Booklet and registration materials. By taking the SAT and signing the SAT answer sheet, you acknowledge that your school has provided this information to the College Board read college Board read records to school school
- Creating multiple College Board student accounts, intentionally or inadvertently, is strictly prohibited and can result in an investigation and/or the merging of relevant records.
- If you want to cancel your scores you should do so immediately after the test. Your request must be received by the fourth business day after a test administration. Once you submit your request to cancel scores, your scores cannot be reinstated and are not reported to you or your designated institutions.
- Only score reports from completed and scored tests are sent to your colleges and scholarship programs. Scores from future tests you registered for but haven't yet completed are not included. You can send all your scores to an institution by test date for the SAT and by individual test take not rests. Score Choice<sup>10</sup> is optional; if you decide not to use it when .

By checking the box, you confirm that you agree with the SAT Terms and Conditions above, and that you know collegeboard.org is a website operated by the College Board in the United States. You also certify that you are the person whose personal information is being provided for this registration.

If you are a foreign national, you consent to the transfer of your personal data to the United States, where your personal data is subject to U.S. Iaw and where the level of data protection may be different compared to your own country. You also agree to the College Board Terms and Conditions as well as the Privacy Policy, which describe how your personal data is used. Click here to print the SAT Terms and Conditions.

I agree to the SAT Terms and Conditions

### 11. A continuación establecerás qué SAT deseas presentar y en qué fecha.

### Testing Country

\*Confirm the country where you are taking your test

United States, including U.S. Territories and Puerto Rico

Outside the United States

 Test Type

 \*Select your test 3

 SAT

SAT Subject Tests

### Test Date

\*Select your test date

If you miss the registration deadline for a test, you can still register by the late registration deadline. However a late fee will be added.

# 12. Recomendamos aplicar al SAT con Ensayo, tiene un valor extra de 14 USD. Muchas universidades suelen solicitarlo como requisito de admisiones.

### SAT Essay

Some colleges require or recommend the SAT essay. Check with the ones you're interested in before deciding. You can add the essay for \$14.00 and remove it free of charge up until the late registration deadline.

\*Would you like to add the essay at this time?

Yes, charge me \$14.00 to add the essay.

No, I do not wish to take the essay.

### **Testing Accommodations**

\*Have you been approved for accommodations by the College Board's Services for Students with Disabilities?

Yes

No

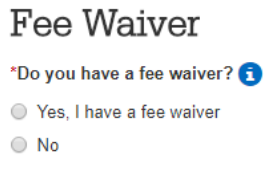

13. Por último, elige el centro de evaluación dónde prefieres presentar el examen, proporciona una fotografía de rostro completo y, para finalizar, realiza el pago correspondiente. Ahora que estás registrado, no olvides imprimir tu ticket de admisión y presentarlo el día del examen junto con una identificación oficial.